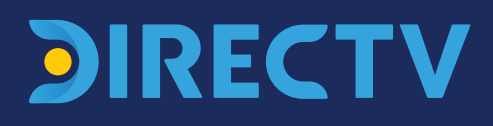

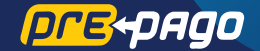

# MANUAL DE INSTALACIÓN

La instalación será más fácil y rápida **si participan dos personas** 

### DÓNDE INSTALAR LA ANTENA

- Buscá el Noroeste (NW)
- Usá la brújula
- Identificá el lugar para la instalación

### INSTALÁ LA ANTENA

- Armá el plato
- Nivelá y fijá el mástil
- Ensamblá la antena
- Elevá la antena

## **BUSCÁ LA SEÑAL DEL SATÉLITE**

- Cableado interior
- Configurá el decodificador
- Ajustá la señal +70%

### ACTIVÁ DIRECTV Prepago

- Activá por SMS o por Whatsapp en HD
- Recargá
- Enterate de todos los beneficios
- Certificado de garantía

Mirá el video de instalación en: www.directvla.com/INSTALA IMPORTANTE: Si no seguís las instrucciones y/o utilizás otras piezas que no sean las que están en el kit, DIRECTV no se hace responsable de los resultados de la instalación.

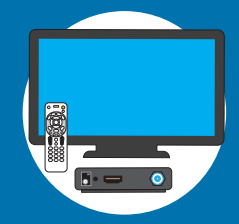

ACTIVA

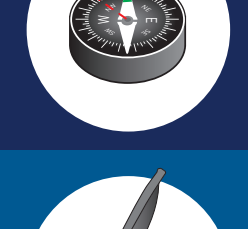

# Contenido del kit

## Elementos en la caja del kit Prepago:

## PARA SABER DÓNDE INSTALAR LA ANTENA:

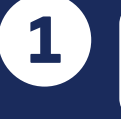

2

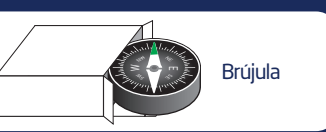

### PARA HACER LA INSTALACIÓN DE LA ANTENA:

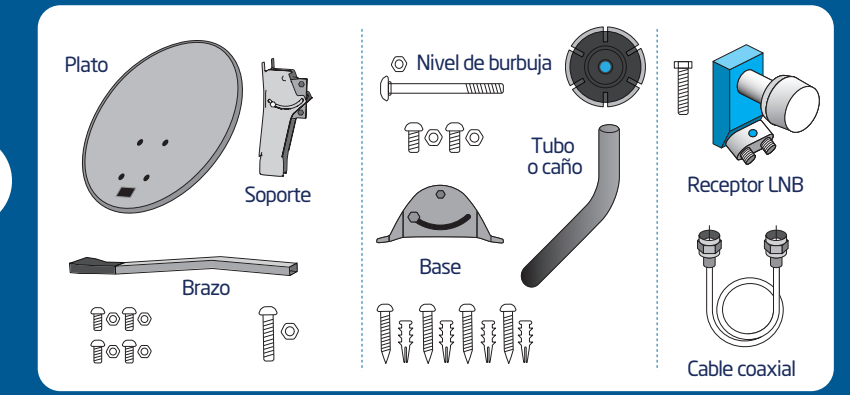

### PARA INSTALAR EL DECO Y BUSCAR LA SEÑAL DEL SATÉLITE:

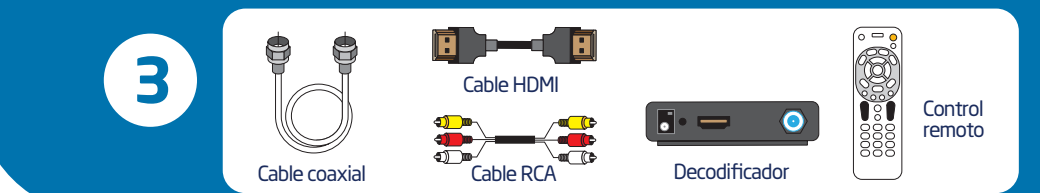

## Herramientas:

### (No incluidas en el Kit)

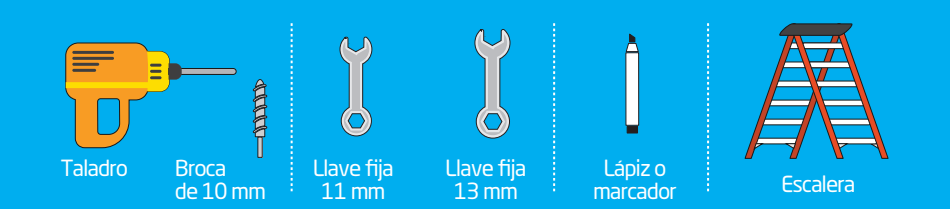

2

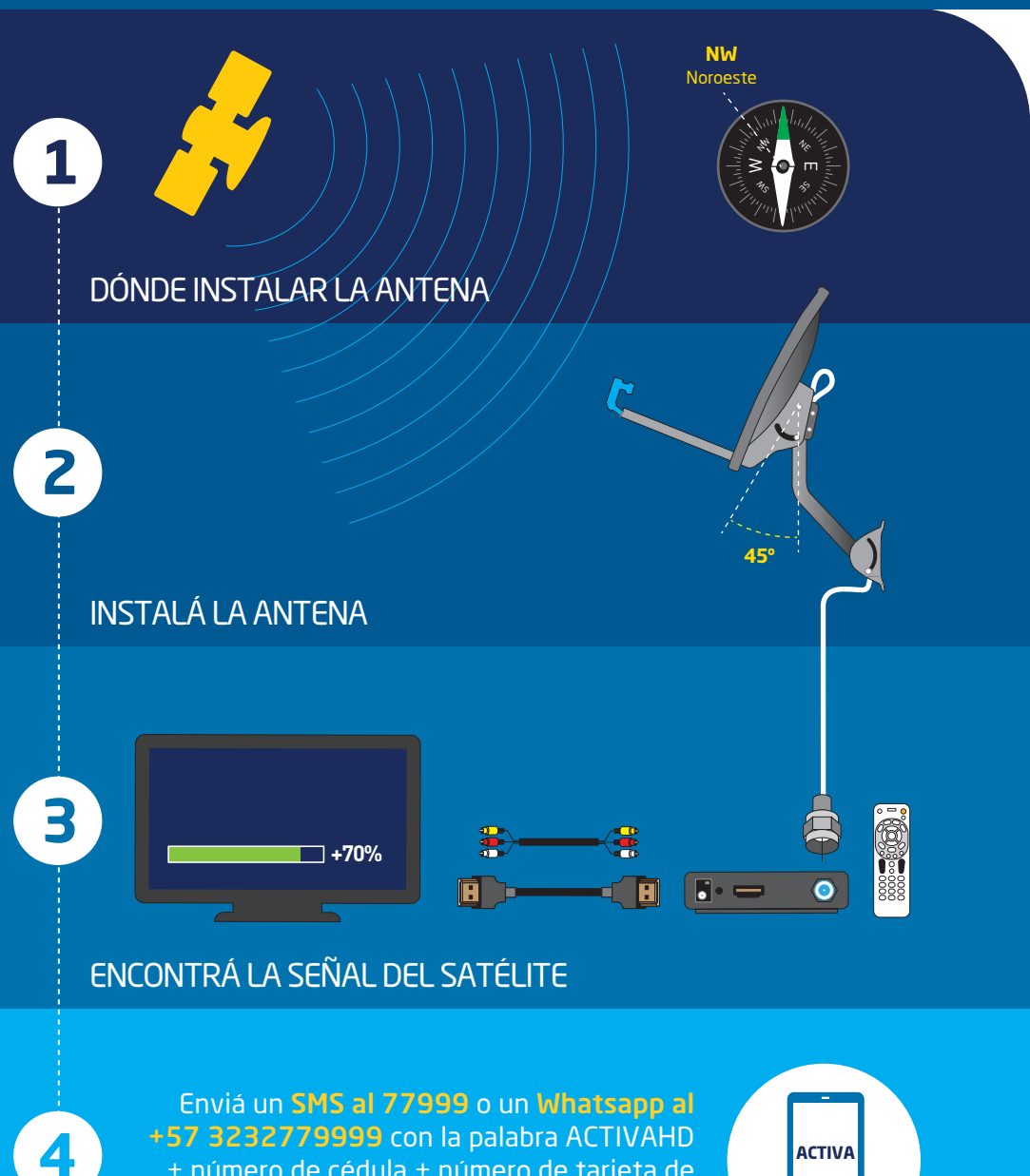

+ número de cédula + número de tarjeta de recarga Prepago y seguí los pasos.

**ACTIVÁ DIRECTV Prepago** 

DÓNDE INSTALAR LA ANTENA

## Buscá el Noroeste (NW)

## Con la ayuda de otra persona, será más fácil conseguir el Noroeste.

Lo primero que tenés que hacer para ver DIRECTV Prepago es conseguir un lugar donde la antena pueda apuntar hacia el Noroeste (NW), que es donde está el satélite de DIRECTV.

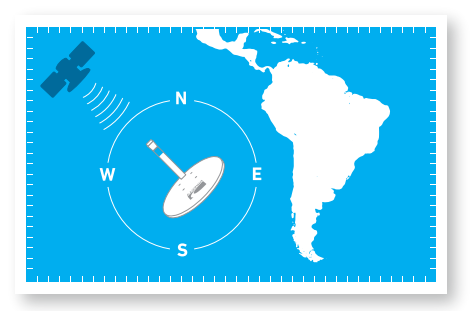

## Usá la brújula

1. Colocá la brújula completamente plana sobre la palma de la mano y girá el cuerpo hasta que la punta de color verde quede alineada con la "N" de Norte.

2. Después de conseguir el Norte, sin hacer más movimientos, ubicá el Noroeste (NW), que es donde se encuentra el satélite de DIRECTV.

3. La antena debe apuntar hacia el Noroeste (NW) para poder ver DIRECTV Prepago.

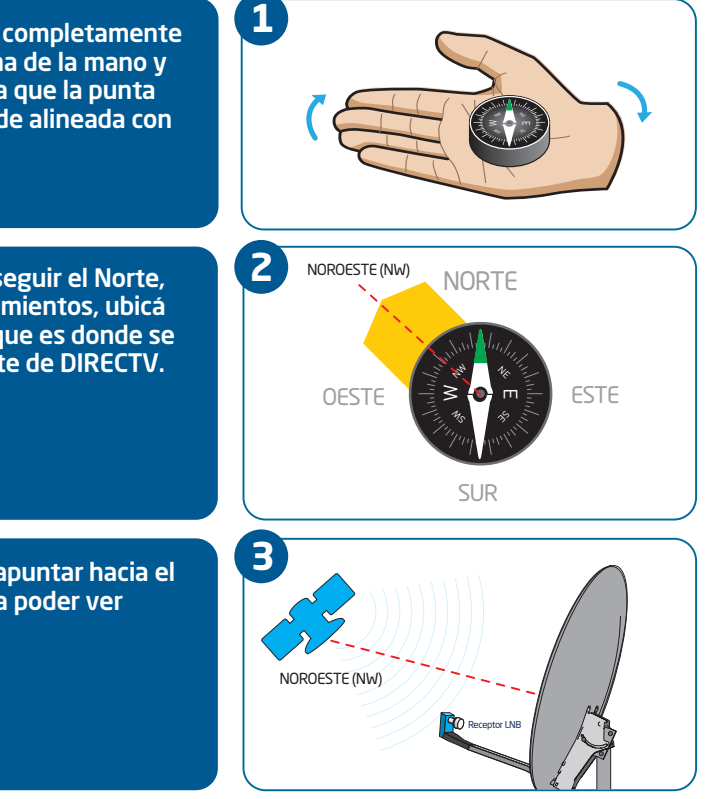

## Identificá el lugar para la instalación

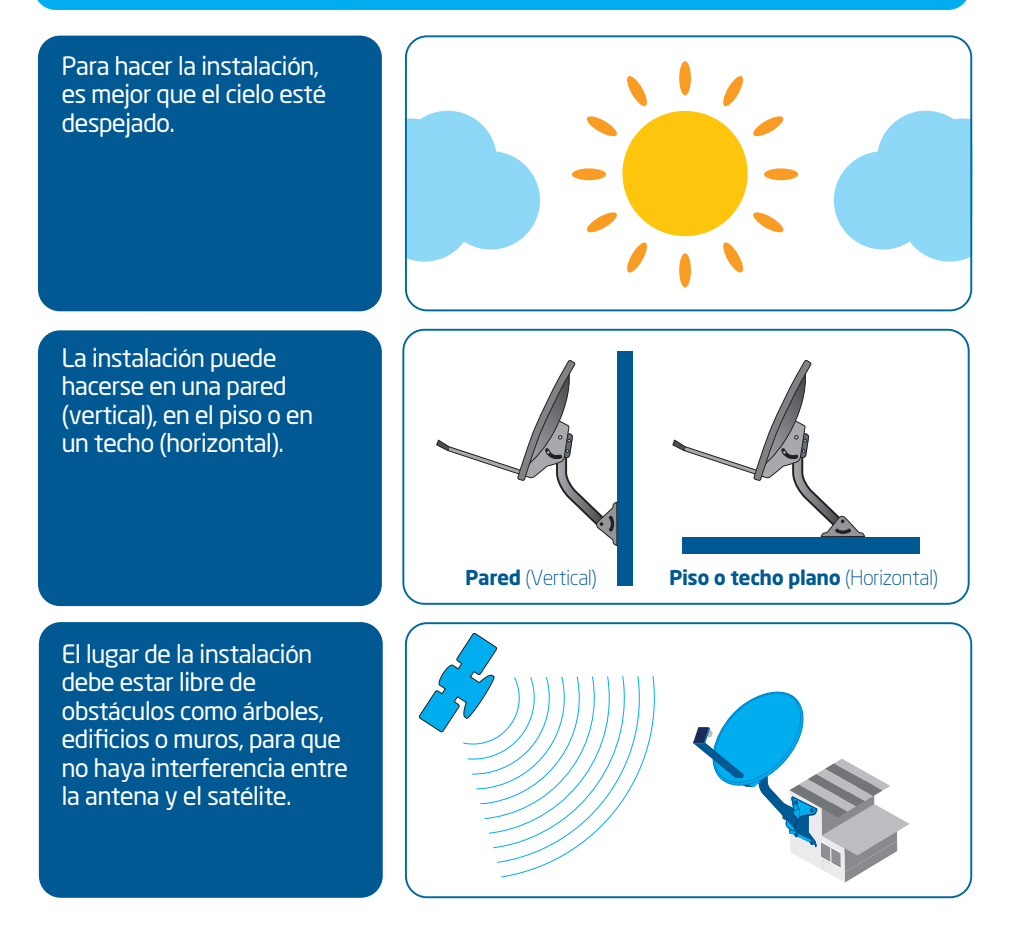

## Recomendaciones

- Observá si hay vecinos con antenas de DIRECTV: la antena debe apuntar hacia la misma dirección.
- La superficie donde se colocará la antena debe ser sólida, plana y estable, lejos de tuberías y cables de electricidad.
- Verificá que el cable coaxial, que mide aproximadamente 15 metros, sea lo suficientemente largo como para conectar la antena al decodificador.

**Z** INSTALÁ LA ANTENA

## Armá el plato

## Partes y herramientas necesarias:

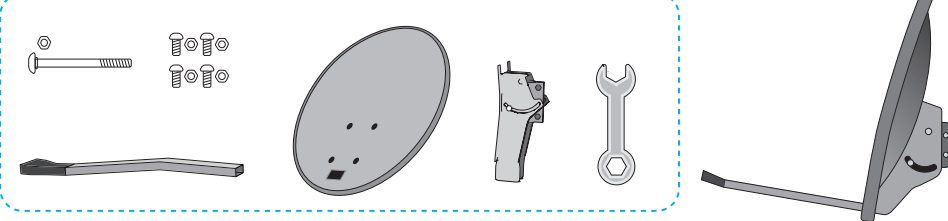

1. Atornillá el soporte al plato.

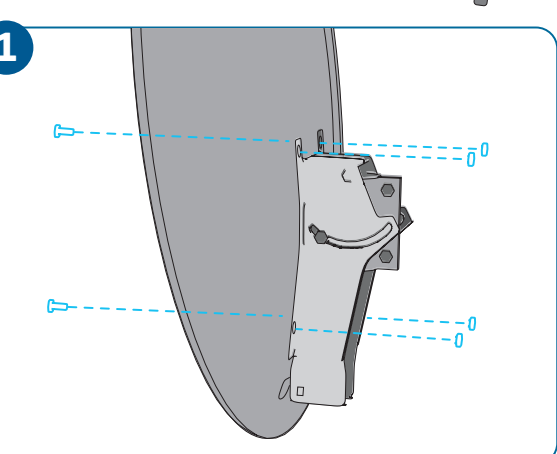

2. Introducí el brazo a través del plato y el soporte. Ajustá los tornillos. La pieza plástica negra del brazo debe verse como en este dibujo.

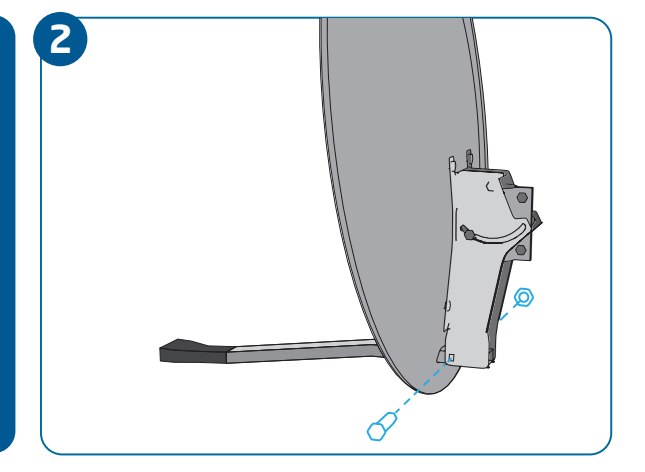

## Nivelá y fijá el mástil

### Partes y herramientas necesarias:

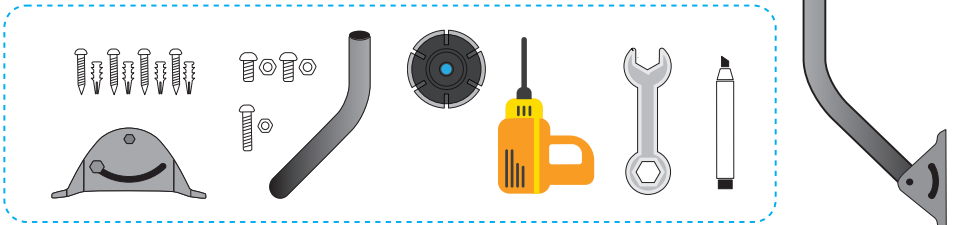

### Nivelar y fijar el mástil es más fácil con la ayuda de otra persona.

1

1. Atornillá el tubo a la base para formar el mástil, usando el tornillo largo. Enroscá los tornillos cortos, sin ajustarlos completamente.

2. Apoyá el mástil en la superficie elegida para hacer la instalación.

Verificá que la burbuja del nivel esté centrada y después hacé una marca en la posición de los tornillos.

Para centrar la burbuja del nivel, mové el tubo hacia delante o hacia atrás, así como la base de izquierda a derecha.

Ajustá todos los tornillos que sostienen el tubo.

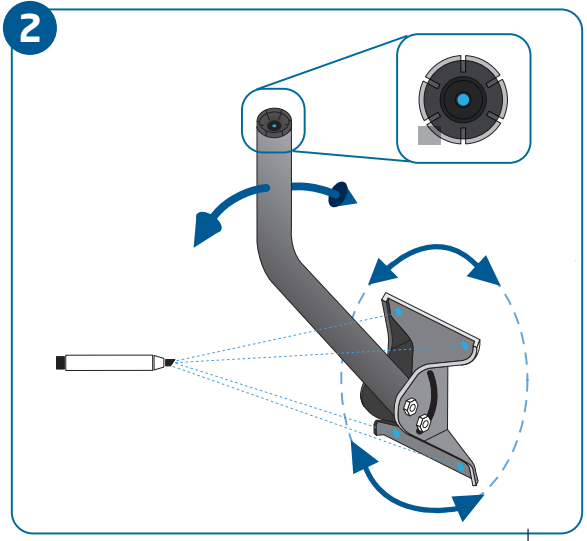

**2** INSTALÁ LA ANTENA

3. Usá las marcas de los tornillos para taladrar y poner los tacos en los orificios. Si la superficie está construida con bloque o ladrillo hueco, los tacos deben colocarse por encima de la base.

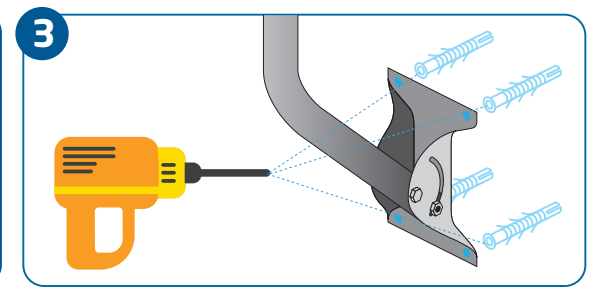

4. Atornillá la base, asegurándote de que la burbuja siga en el centro del nivel.

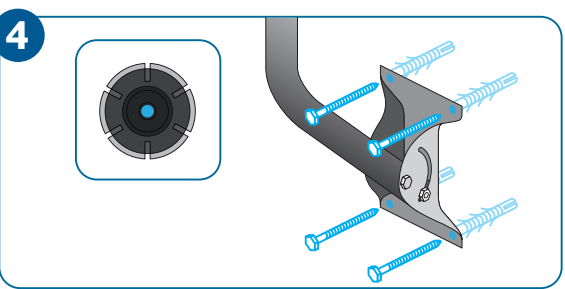

## Ensamblá la antena

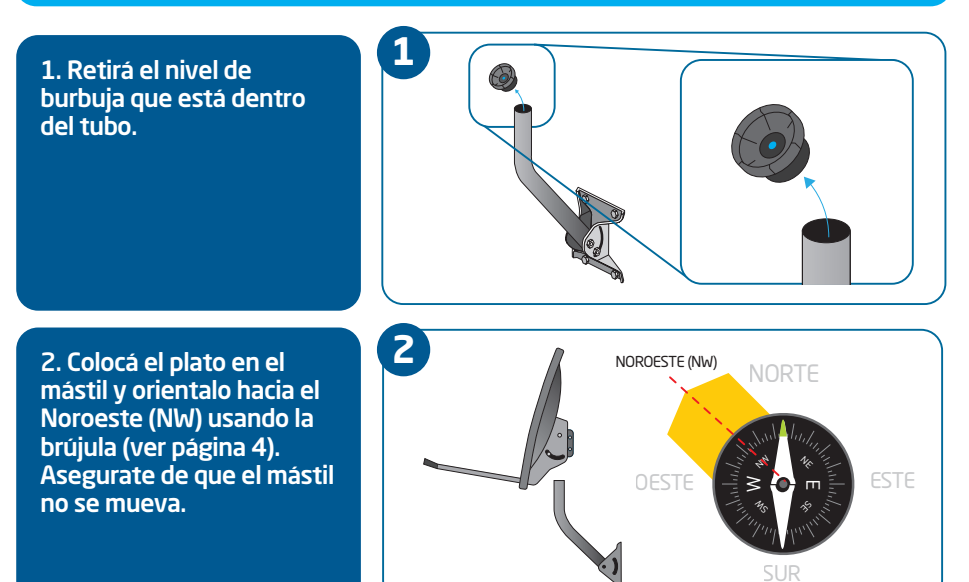

## **Cableado exterior**

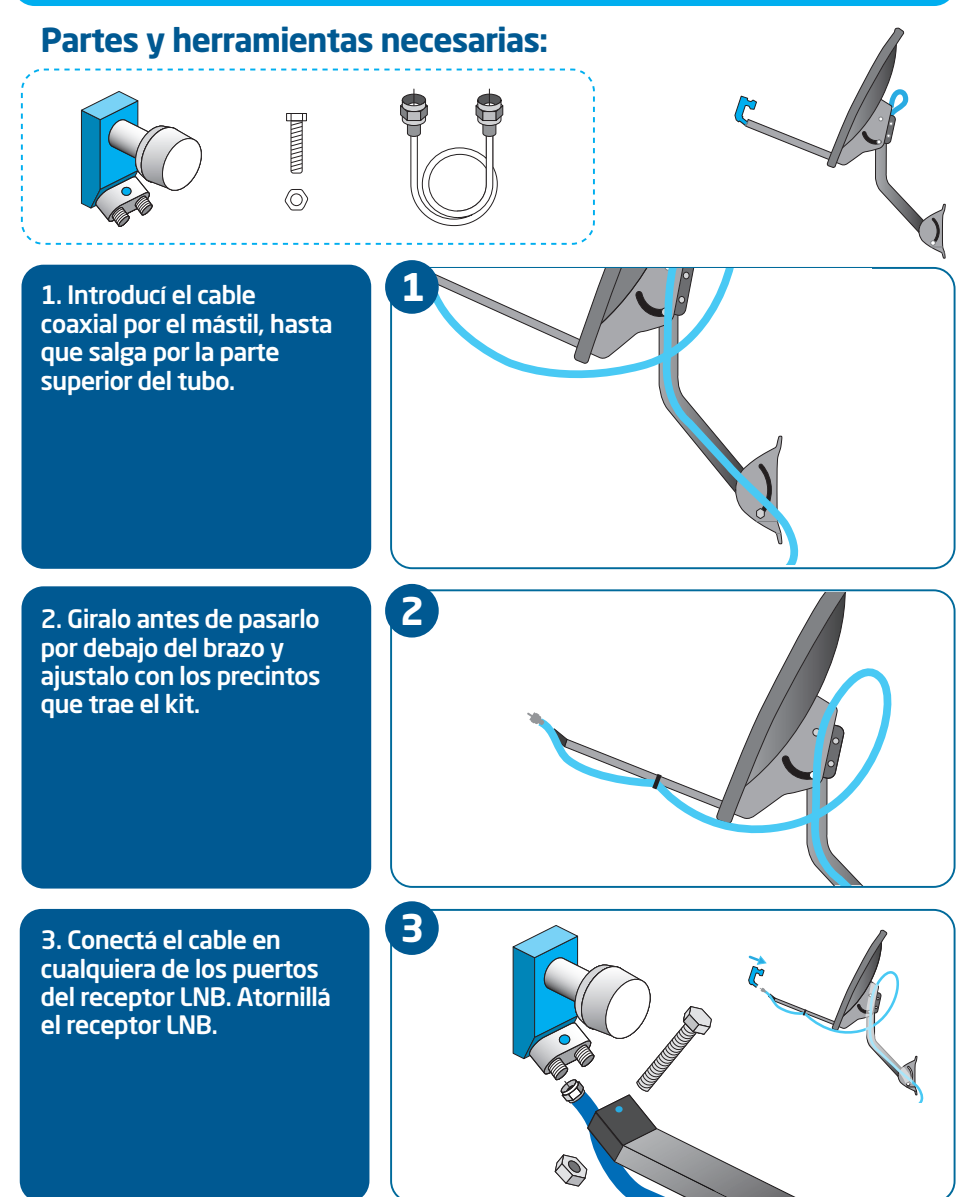

**INSTALÁ LA ANTENA** 

## Elevá la antena

2

La elevación hará que la antena apunte correctamente hacia el satélite. En la tabla de elevación, podés ver el número que le corresponde a la ciudad en la que te encontrás. **Un mínimo error en este paso, impedirá que consigas la fuerza de señal óptima.** 

Apuntar la antena será más fácil con la ayuda de otra persona.

1. Ubicá la marca roja que está en la escala numerada, en uno de los lados del soporte del plato.

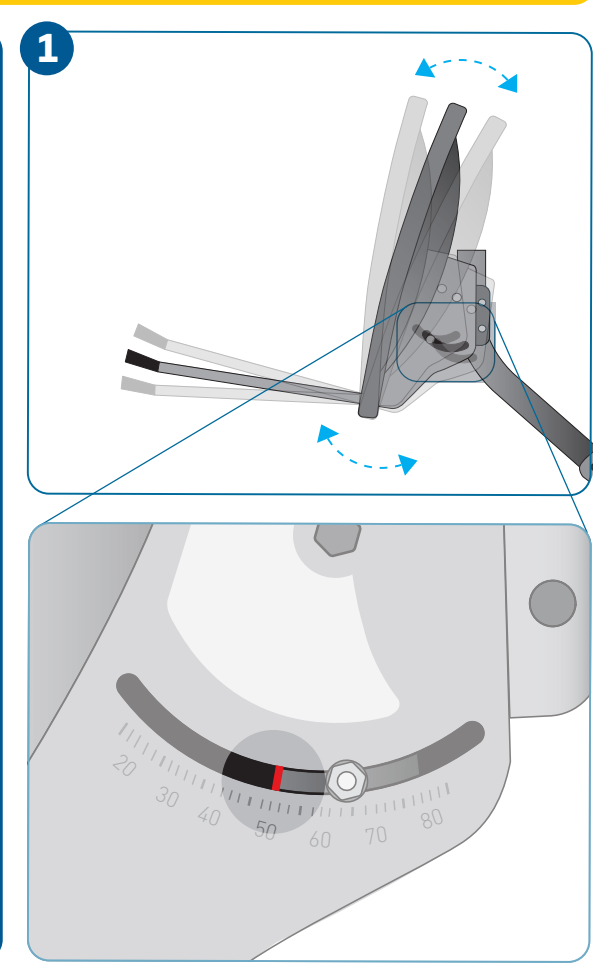

Continúa en la siguiente página

2. Aflojá las tuercas de los tornillos que se encuentran en ambos lados del soporte del plato, sin soltarlas completamente.

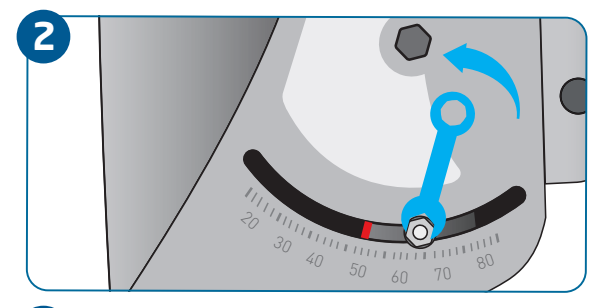

3. Incliná el plato hacia arriba o abajo, hasta que la marca roja de la escala coincida con el número 33, que corresponde al ángulo de elevación para Uruguay.

Asegurate de colocar el número de elevación en la marca roja y no en el tornillo de la escala.

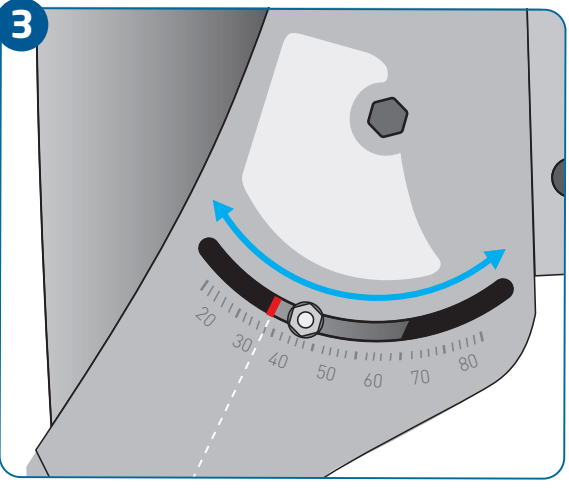

4. Después de elevar la antena, ajustá las tuercas de los tornillos.

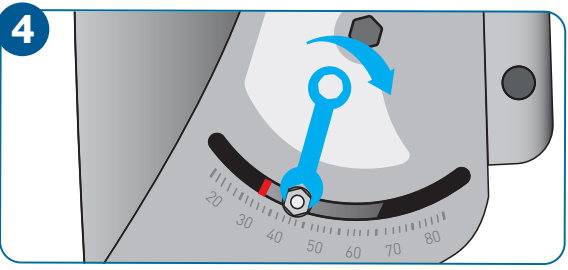

## Recomendaciones

Verificá que estés moviendo el plato y no solamente los tornillos de la escala

 Después de ajustar la elevación, confirmá nuevamente que la antena esté mirando hacia el Noroeste (NW) (ver página 4). **BUSCÁ LA SEÑAL DEL SATÉLITE** 

## **Cableado interior**

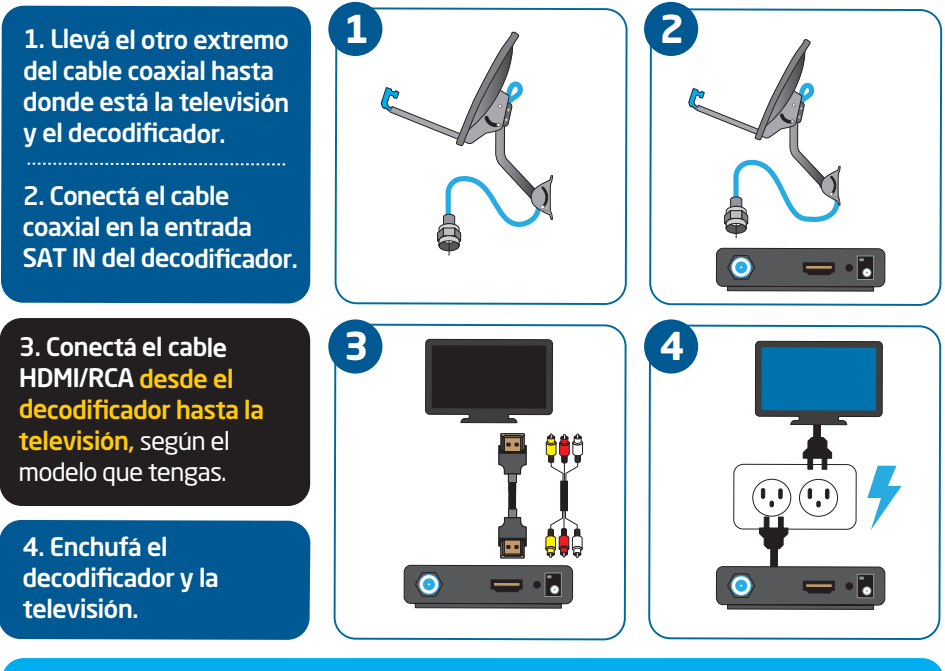

1

## Configurá el decodificador

1. Encendé la televisión y el decodificador. Subí el volumen de la televisión.

Esperá hasta que aparezca "Idioma de pantalla" y seleccioná ESPAÑOL.

#### ldioma en pantalla Display Language

Oprima SELECT y seleccione su idioma de preferencia para menús e instrucciones. Nota: Puede cambiar esto después en Configuraciones

Español

Press SELECT on your preferred language for onscreen menus and instructions. Note: You can change this later in Settings.

English

## Recomendaciones

- Si conectaste el cable HDMI, la fuente del televisor debe estar en HDMI.
- Si conectaste los cables RCA, la fuente del televisor debe estar en AV.

#### Continúa en la siguiente página

En este paso necesitás ayuda. Una persona debe estar junto a la antena y la otra junto al decodificador. Ambas deben poder comunicarse fácilmente (usando un teléfono celular, por ejemplo).

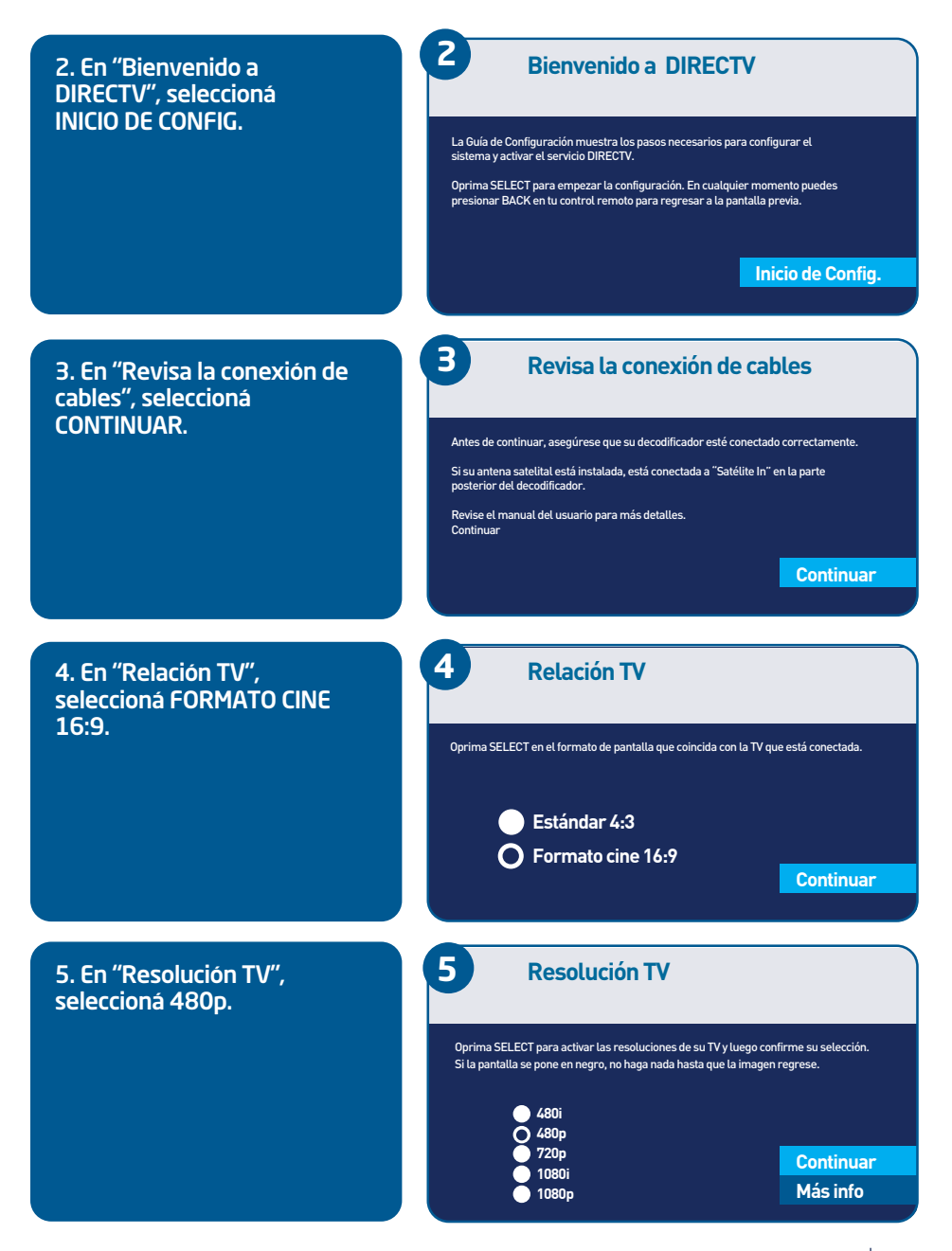

**BUSCÁ LA SEÑAL DEL SATÉLITE** 

6. En "Seleccionar Región", elegí el país y la ciudad donde hiciste la instalación. Después, seleccioná CONTINUAR. 6

7

8

El decodificador usará la selección de País/Ciudad para determinar la posición de la antena. Use las flechas ARRIBA/ABAJO y oprima SELECT en su control remoto para seleccionar su País/Ciudad. Oprima DASH (-) para indicar su localización usando latitud y longitud.

Seleccionar Región

País: Mi País Ciudad: Mi Ciudad

7. En "Dirección de la Antena Satelital", seleccioná CONTINUAR. Dirección de la Antena Satelital

País: Uruguay, Ciudad: Montevideo. Tipo de antena: (Redonda). Apunte la antena como muestra la figura a continuación. Use el compás para marcar el acimut y la elevación de la antena. Nota: El másiti debe estar a 90 grados verticales.

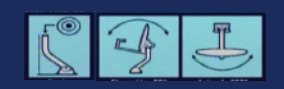

Continuar

Continuar

8. En "Lista de Antena Satelital", seleccioná CONTINUAR.

#### Lista de Antena Satelital

Antes de continuar, verifique la siguiente lista:

- 1. El montaje correcto de la antema satelital
- 2. La correcta conexión de los cables
- 3. Que la señal de su antena no sea obstruida
- 4. Si aplica, que el Multi-Switch esté conectado
- 5. Su tarjeta de acceso de DIRECTV esté insertada en el decodificador

Si no está seguro, revise su manual de usuario para más ayuda.

Continuar

9. En "Calidad de Señal", seleccioná INDICADORES. Los números que aparecen en este ejemplo pueden ser diferentes a los que ves en tu pantalla. No te detengas y pasá a la siguiente página del manual.

#### 9

Calidad de Señal

Su decodificador está buscando transpondedores disponibles en su satélite actual. Oprima SELECT en Indicadores para probar los transpondedores individualmente. (Acimut 306º, Elevación 34º).

Potencia mínima: -42 dbm, Transpondedor26. Transp. de satélite (17 total a PanR1).

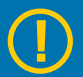

En este paso, la comunicación entre ambas personas es lo más importante. La persona que está junto al decodificador debe permanecer atenta a la pantalla "Probar calidad de señal", indicándole a la otra persona si la fuerza de la señal aumenta o disminuye.

## Ajustá la señal +70%

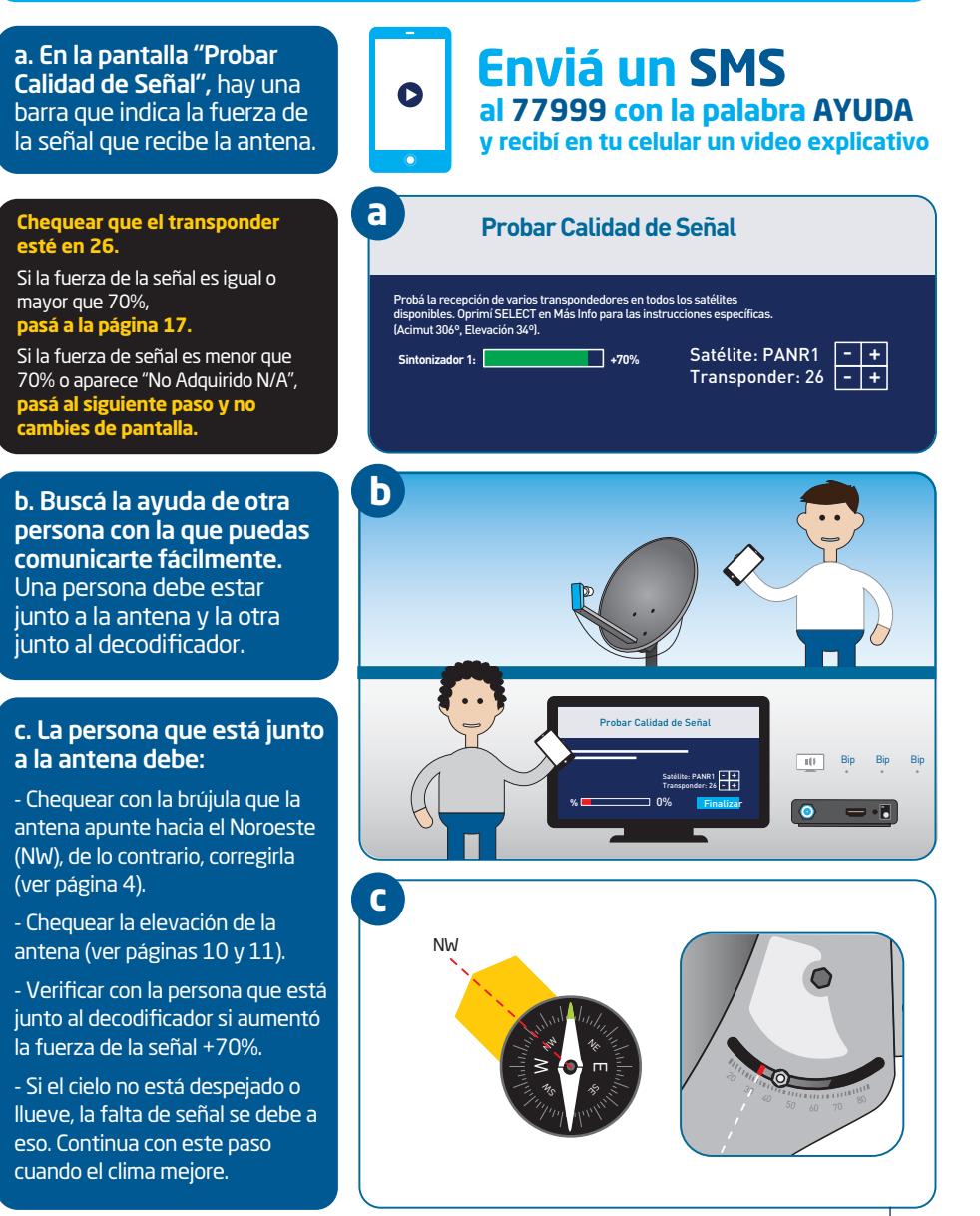

**d.** La persona que está junto al decodificador no debe cambiar de pantalla.

La persona que está junto a la antena debe realizar los siguientes pasos (cuantas veces sea necesario), hasta conseguir +70% de la fuerza de señal:

- Hacé un movimiento pequeño de la antena hacia la derecha. Confirmá si la señal mejoró o empeoró.
- Hacé un movimiento pequeño de la antena hacia la izquierda. Confirmá si la señal mejoró o empeoró.
- Hacé un movimiento pequeño de la antena hacia arriba. Confirmá si la señal mejoró o empeoró.
- Hacé un movimiento pequeño de la antena hacia abajo. Confirmá si la señal mejoró o empeoró.

Si después de seguir estos pasos, la fuerza de la señal sigue siendo menor que 70% o aparece "No Adquirido N/A", repetí estos 4 pasos cuantas veces sea necesario.

e. Cuando consigas una fuerza de señal igual o mayor que 70%, ajustá todos los tornillos y pasá a la página 17.

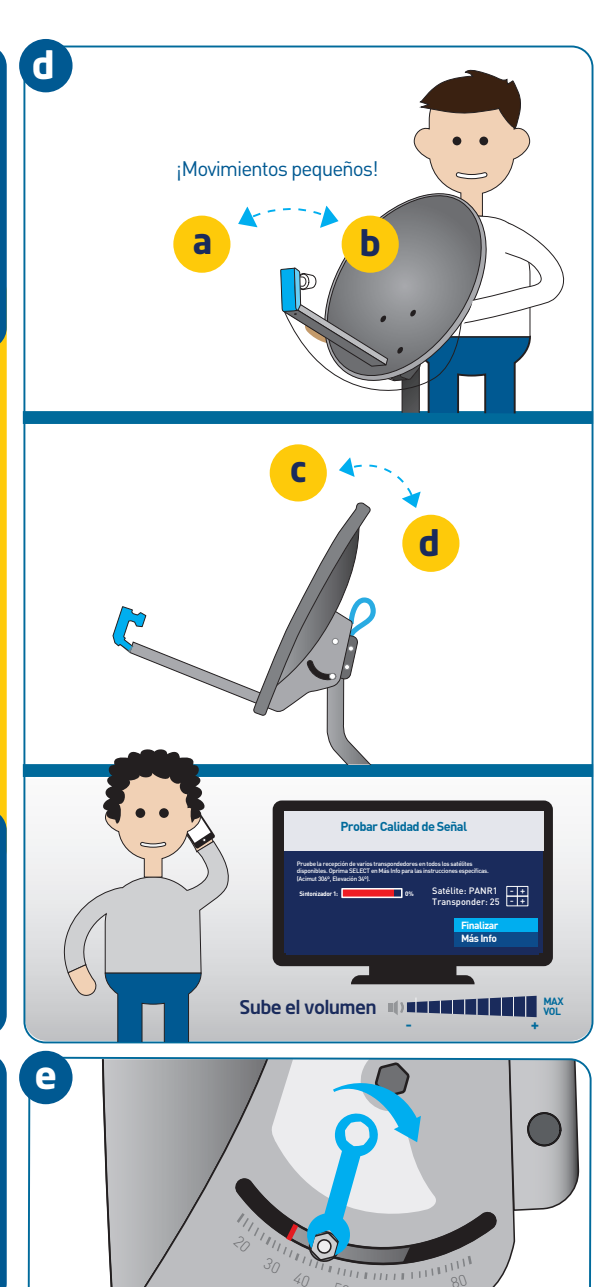

10. Si la fuerza de la señal es igual o mayor que 70%, en "Probar Calidad de Señal", selecciona FINALIZAR. **Probar Calidad de Señal** 

 Pruebe la recepción de varios transpondedores en todos los satélites disponibles. Oprima SELECT en Más Info para las instrucciones específicas. lacimut 271°, elevación 70°).

 Sintonizador 1:
 +70%
 Satélite: PANR2
 +

 Sintonizador 1:
 +70%
 Satélite: PANR2
 +

 Finalizar
 Más Info

11. Espera un momento hasta que aparezca la pantalla "Calidad de Señal" y selecciona FINALIZAR.

#### Calidad de Señal

11

12

Su decodificador está buscando transpondedores disponibles en su satélite actual. Oprima SELECT en Indicadores para probar los transpondedores individualmente. Iacimut 271º, elevación 70º).

| Potencia mínima: -46 dbm, Transpondedor 18.<br>Transp. de satélite (16 total a PanR1). |     |     |     |     |     |     |
|----------------------------------------------------------------------------------------|-----|-----|-----|-----|-----|-----|
| 1-6                                                                                    | N/A | 100 | 99  | 99  | 77  | N/A |
| 7 - 12                                                                                 | N/A | N/A | N/A | N/A | N/A | N/A |
| 13 - 18                                                                                | 99  | 96  | 98  | 98  | 100 | 98  |
| 19 - 24                                                                                | 100 | 98  | 99  | 100 | 96  | 100 |

# 12. Espera que cargue la pantalla "Confirmando config. de la antena sat."

Cuando termine de cargar "Confirmando config. de la antena sat.", selecciona CONTINUAR.

Si no aparece "Continuar", selecciona INFO DEL ERROR. Después de que aparezca la pantalla "Error en la conf. de la antena sat.", selecciona CONTINUAR.

### Confirmando config. de antena sat.

Satélite: PANR2 - +
Finalizar
Código OR
Indicadores

nuar

Confirmando configuración de la antena satelital...

| Región:         | Uruquay, |       |
|-----------------|----------|-------|
| Montevideo      |          |       |
| Tipo de antena: | Redonda  |       |
| Sintonizador 1: | OK       |       |
| Satélite: PanR1 | ОК       |       |
| Satélite: PanR2 | ОК       |       |
| Satélite: Sur   | ок       |       |
| Satélite: Norte | ок       | Conti |

#### En vez de "Continuar", puede aparecer la opción INFO DEL ERROR

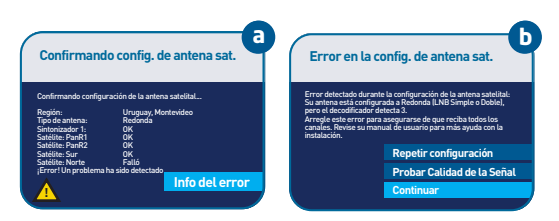

**BUSCÁ LA SEÑAL DEL SATÉLITE** 

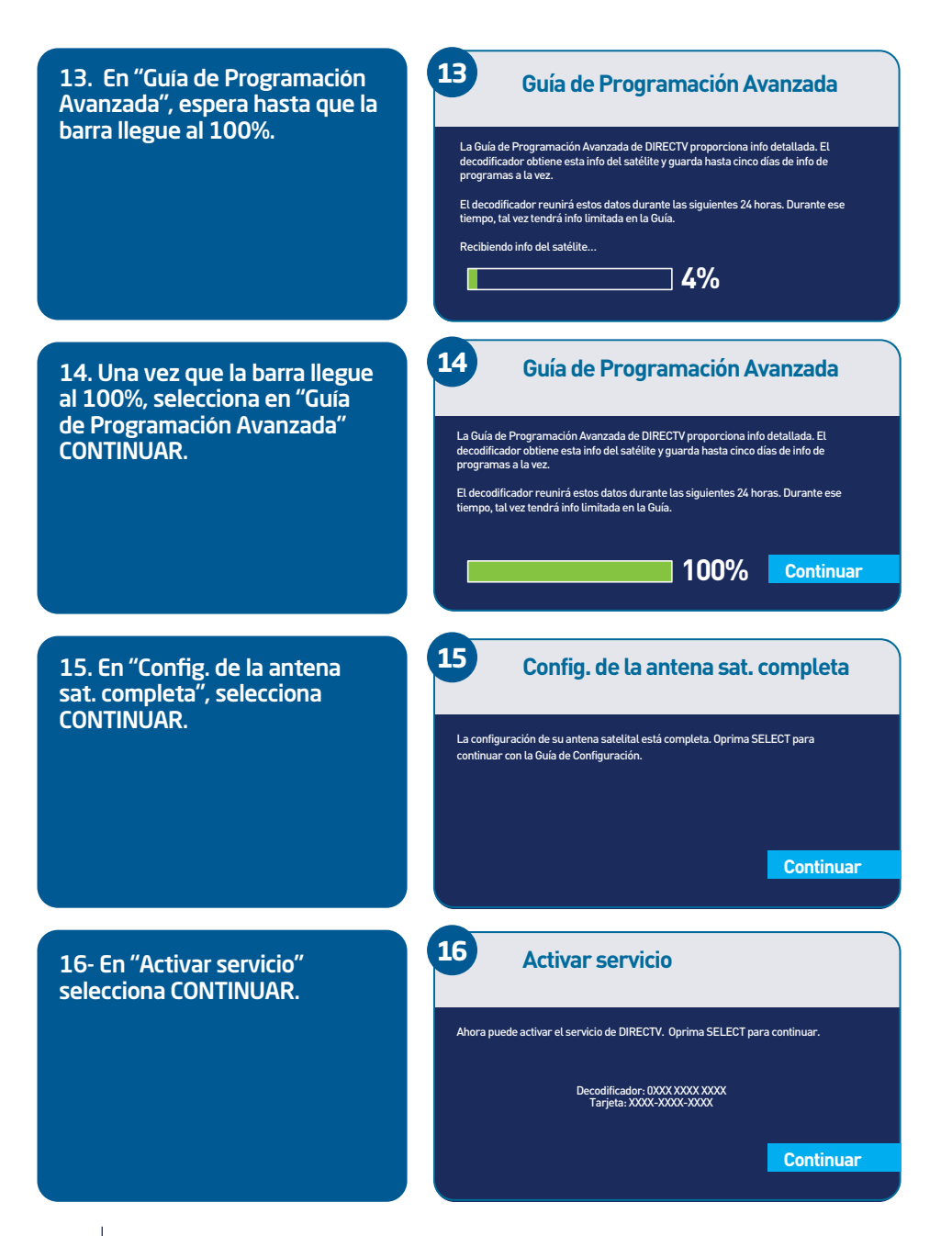

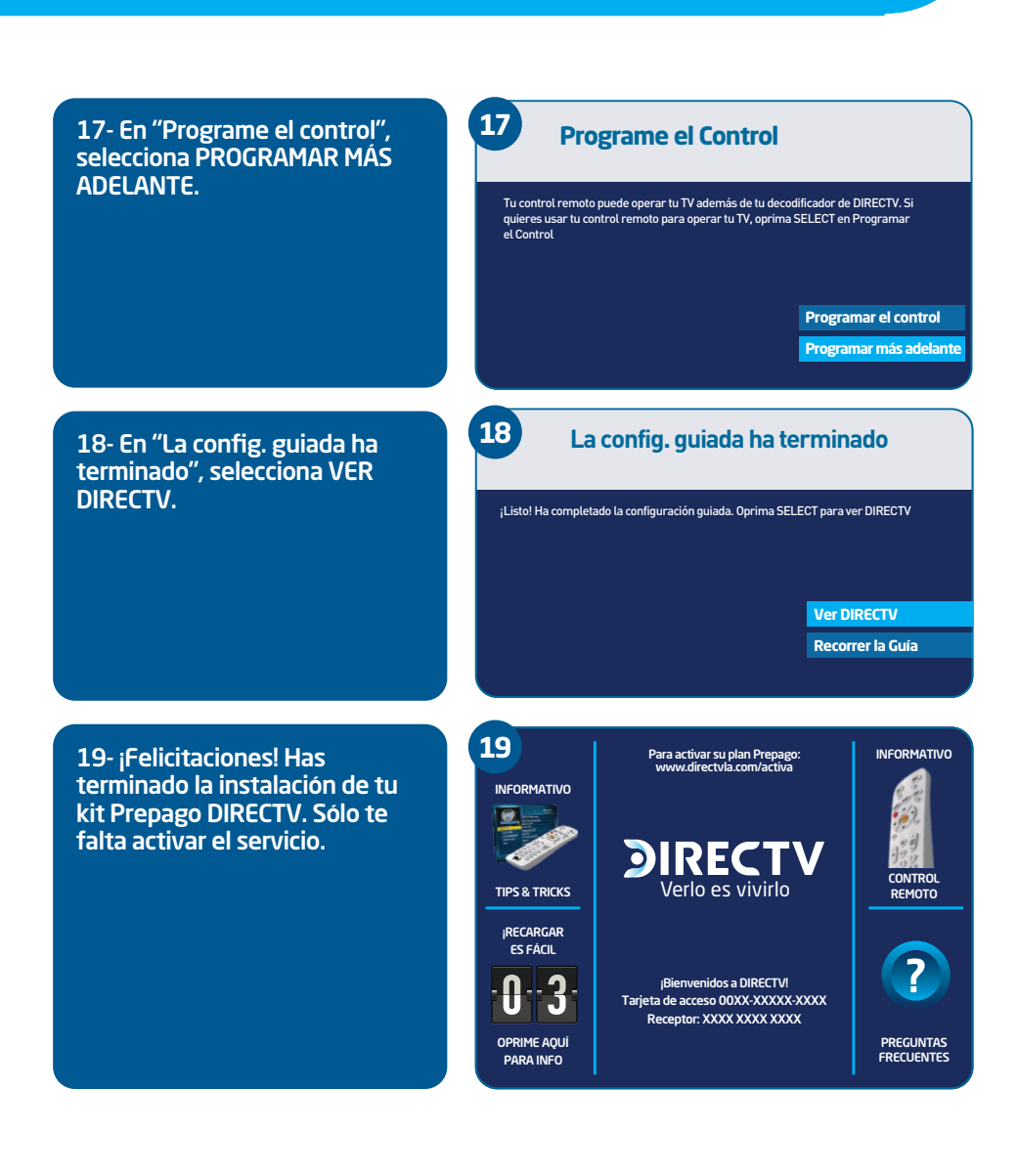

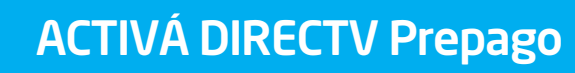

## ¿Con qué plan activás?

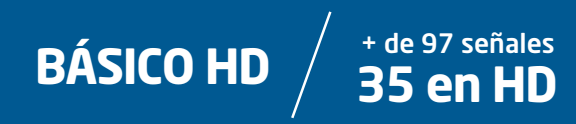

## Activación

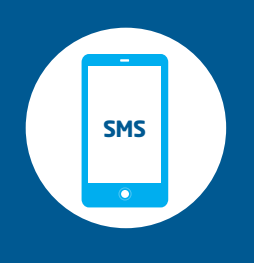

Enviá un SMS al 77999 o un Whatsapp al +57 3232779999 con la palabra ACTIVAHD + número de cédula + número de tarjeta de recarga Prepago y seguí los pasos. Costo del SMS: \$6 iva incluido.

# ¿Ya activaste tu DIRECTV Prepago y querés sumar programación Premium? Es fácil:

VTV: enviá la palabra QUIEROVTV más tu número de tarjeta de recarga al 77999
HBO: enviá la palabra QUIEROHBO más tu número de tarjeta de recarga al 77999
FOX: enviá la palabra QUIEROFOX más tu número de tarjeta de recarga al 77999
HOTPACK: enviá la palabra QUIEROHOTPACK más tu número de tarjeta de recarga al 77999

¡Podés sumar todos los Premiums que quieras!

Por más información: www.directv.com.uy/prepago

## CONOCÉ TODOS LOS BENEFICIOS Y EMPEZÁ A DISFRUTAR EL MEJOR ENTRETENIMIENTO

## **CANAL 100**

**Todo lo que necesitás está en el CANAL 100:** Tu saldo, número de tu tarjeta de recarga, planes, precios y muchos más.

# **CANAL 101**

También disfrutá **CON o SIN SALDO** lo mejor de DIRECTV Prepago en el Canal 101.

## ¿TU PANTALLA ESTÁ EN NEGRO? SOLUCIONALO CON UN SMS

SI EN TU TV APARECEN LOS CÓDIGOS 711, 721 o 722 SOLUCIONALO DE FORMA RÁPIDA ENVIANDO UN SMS\*\* ENVIÁ UN MENSAJE AL 77999 CONCEL NÚMERO DEL CODOCIE ENVILO 771) ELA UN ESPACIO M. DE TARJETA DE RECARGA.

\*CONOCÉ EL NÚMERO DE LA TARJETA DE RECARGA OPRIMIENDO 5 SEGUNDOS EL BOTÓN INFO \*\*COSTO DEL MENSAJE: \$6 IVA INCLUIDO.

# RECARGÁ DE LA MANERA QUE MÁS TE CONVENGA

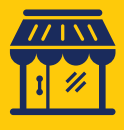

ABITAB

LOCALES DE

COBRANZA

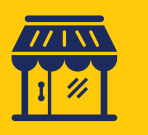

REDPAGOS

LOCALES DE

**COBRANZA** 

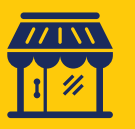

CREDITEL

LOCALES DE

**COBRANZA** 

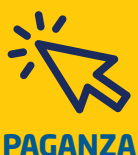

CREDITEL

ONI INF

APP BANRED

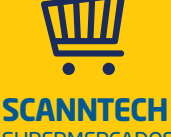

SUPERMERCADOS, KIOSKOS Y AFINES

PARA RECARGAR, PODÉS LLEVAR ANOTADOS LOS 12 NÚMEROS O PRESENTAR LA TARJETA DE RECARGA

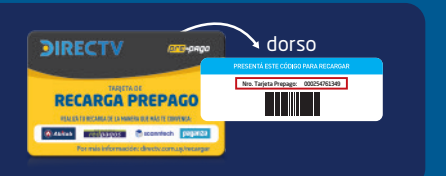

## AVERIGUÁ CUÁNTO RINDE TU RECARGA CON LA CALCULADORA ONLINE EN directv.com.uy/recargar O EN LA APP DE DIRECTV

| n Básico - Manta \$250                                                                                                    | Dias de programación disposibles |
|----------------------------------------------------------------------------------------------------|----------------------------------|
|                                                                                                    | 6                                |
| Min. \$250                                                                                                    |                                  |
| pediste una recarga SOS o DAMESALDO el número de días disponibles cambia. Elegi la<br>elón (an caso que aplique) y concos el resultado final: | SOS DAMESALDO                    |
|                                                                                                    |                                  |
| ./cio es un mero simulador, los resultados arrojados por el miterro son estimados y pueden sufrir varias                                      | ioneo menores.                   |

## ADEMÁS DISFRUTÁ TODOS ESTOS BENEFICIOS SIN COSTO ADICIONAL

### **MiDIRECTV**

#### Registrate en directv.com.uy/midirectv y conocé todo lo que tiene para vos!

- Consultá tu saldo.
- Elegí las comunicaciones que querés recibir.
- Comprá PPV de cine y adultos.
- Obtené información sobre tus visitas técnicas.
- Actualizá tus datos.
- Solucioná los códigos 711, 721, 722.
- Solicitá la Recarga SOS y DameSaldo.
- Aprovechá todas las ventajas de DIRECTV PLAY y DIRECTV Fans.

#### directvplay.com

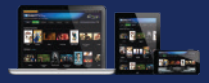

Es una plataforma online sin costo adicional que reúne todo tipo de contenidos en un solo lugar. Películas, series, deportes y más para ver en tu computadora, tablet o smartphone, cómo, cuándo y dónde quieras.

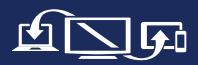

#### Para usarla solo necesitás:

Tu usuario y contraseña de MiDIRECTV, ingresar en directvplay.com y contar con saldo en tu cuenta. Disfrutá la mejor programación online en directvplay.com

### **DIRECTV** fans

¡Es el programa de beneficios que te permitirá vivir las mejores experiencias exclusivas, disfrutar de increíbles concursos, ganar grandes premios y mucho más! Ingresá en directv.com.uy/fans y empezá a disfrutar de una experiencia única.

# ¡DIRECTV TE DA MÁS!

TE BRINDAMOS OPCIONES AUTOMÁTICAS DE ATENCIÓN LAS 24 HORAS Y LOS 365 DÍAS DEL AÑO.

### **GESTIONÁ TU CUENTA SEGÚN TUS NECESIDADES**

|                                         | Comprá PPV<br>Cine o Adultos                                                                                         | Consultá tu<br>SALDO                                                                                                    | iNo te quedes si<br>Adelantá días de<br>S.O.S. 2 días           | n saldo!<br>e programación.<br>DAMESALDO<br>5 días                          | Solucioná los <b>CÓDIGOS</b><br>711,721 y 722<br>de tu pantalla              |
|-----------------------------------------|----------------------------------------------------------------------------------------------------|----------------------------------------------------------------------------------------------------|-----------------------------------------------------------------|-----------------------------------------------------------------------------|------------------------------------------------------------------------------|
| A TRAVÉS DE<br>SMS AL<br><b>77999</b>   | PPV o ADULTO +<br>N° de canal +<br>N° de tarjeta de recarga.<br>E: PPV 402 000123456789 o<br>ADULTO 468 000123456789 | SALDO +<br>№ de tarjeta de recarga.<br>Ej: SALDO 000123456789                                                                | SOS +<br>N° de tarjeta<br>de recarga<br>Ej: SOS<br>D00123456789 | DAMESALDO +<br>Nº de tarjeta<br>de recarga<br>Ej: DAMESALDO<br>000123456789 | CÓDIGO 711, 721 o 722 +<br>Nº de tarjeta de recarga.<br>Ej: 711 000123456789 |
| A TRAVÉS DE<br><b>MiDIRECTV</b>         | Ingresà con tu usuario en<br>directv.com.uy/cinema                                                                   | Ingresá con tu usuario en <b>directv.com.uy/midirectv</b>                                                                    |                                                                 |                                                                             |                                                                              |
| A TRAVÉS<br>DE LA<br><b>DIRECTV APP</b> | Encontrá la aplicación en las tiendas de App Store o Google Play y descargala.                                       |                                                                                                    |                                                                 |                                                                             |                                                                              |
| A TRAVÉS<br>DEL<br><b>0800 7737</b>     | Marcá la <b>opción 3</b><br>y seguí los pasos.                                                                       | Marcá la <b>opción 1</b> y<br>consultá todo sobre tu<br>recarga, saldo, dónde<br>recargar, vencimiento,<br>beneficios y más. |                                                                 |                                                                             | Marcá la <b>opción 2</b> y<br>recibí asistencia técnica<br>para resolverlo.  |

### GARANTÍA

En las últimas hojas de este manual encontrarás dos certificados de garantía, uno por el servicio de instalación profesional y otro de garantía por el decodificador y su respectiva tarjeta inteligente. ¡Recordá completar ambos! y en caso de ser necesario, presentate en 21 de setiembre 2724 o, si no podés dirigirte a esta dirección, comunicate al 0800-7737 con dichos certificados a tu alcance para poder atender tus necesidades de la mejor manera.

## CERTIFICADO DE GARANTÍA POR: SERVICIO DE INSTALACIÓN PROFESIONAL Y POR EL DECODIFICADOR Y SU RESPECTIVA TARJETA INTELIGENTE.

# **<b>JIRECTV**

DIRECTV de Uruguay LTDA. RUT 21 4516340010 Certificado de Garantía DIRECTV Prepago

Х

### CERTIFICADO DE GARANTÍA Por servicio de instalación profesional directv

#### VÁLIDO ÚNICAMENTE CON PREVIA COORDINACIÓN A TRAVÉS DEL 0800-7737

#### CONSERVE ESTE CERTIFICADO, LA FACTURA Y LA ORDEN DE TRABAJO PARA TENER DERECHO A LA GARANTÍA.

| Datos del cliente:                              | Datos del equipo:                                  |
|-------------------------------------------------|----------------------------------------------------|
| Nombres y Apellidos del Cliente / Razón Social: | Decodificador:<br>Serie Decodificador:             |
| Cédula de Identidad / RUT: Teléfono / Celular:  | Tarjeta inteligente:<br>Serie Tarjeta Inteligente: |

DIRECTV DE URUGUAY LTDA. ("DTV"), en su carácter de importador del producto y de prestador de servicios de instalación, garantiza, por el plazo de 3 (Tres) meses, contados desde la fecha que indica la orden de trabajo, el correcto funcionamiento de dicho servicio.

Plazo: El plazo de la garantía será de 3 (tres) meses, contados desde la fecha de instalación, siempre que esta hubiera sido coordinada mediante el número telefónico 0800-7737 y realizada por los agentes autorizados a través de la emisión de una orden de trabajo (ICF).

1. Para hacer uso de esta garantía, se deberá presentar el ICF – Informe de Servicio correspondiente a la instalación, con todos los datos registrados incluyendo el número de la orden de trabajo.

2. La presente garantía carecerá de validez en caso de (i) extravío, alteración, tachado, enmienda o modificación de cualquier tipo que presentare este certificado o los datos aquí contenidos; (ii) falta de presentación de la factura original de compra; o (iii) retiro, daño o alteración de cualquiera de las identificaciones que presentan el decodificador y su respectiva tarjeta inteligente.

3. Cualquier intervención del servicio técnico autorizado por DTV solicitada por el Cliente dentro del plazo de garantía, que no fuera originada por falla o defecto alguno cubierto por el presente, deberá ser abonada al precio en ese entonces vigente.

DTV no asume responsabilidad alguna por daños personales o a la propiedad, al Cliente o a terceros, que pudieron causar la mala instalación-en caso de no haber sido realizada por DTV o cualquiera de sus agentes autorizados-, o el uso indebido del decodificador. La presente garantía no se extiende a casos de robos o extravíos.

Cualquier cuestión judicial será sometida ante los tribunales ordinarios de la ciudad de Montevideo, renunciando el Cliente a la jurisdicción de cualquier otro tribunal que pudiera corresponder.

| Datos del Personal Autorizado DIRECTV |                      |                        |  |  |  |
|---------------------------------------|----------------------|------------------------|--|--|--|
| Nombre del Personal autorizado:       | Código:              | Departamento / Ciudad: |  |  |  |
|                                       |                      |                        |  |  |  |
| Nombre del Vendedor:                  | Cédula de Identidad: |                        |  |  |  |
|                                       |                      | Firme                  |  |  |  |
|                                       |                      |                        |  |  |  |

CONSERVAR ESTE CERTIFICADO JUNTO CON LA FACTURA O BOLETA DE VENTA EN ALGÚN LUGAR SEGURO. EN CASO DE EXTRAVÍO O DETERIORO NO SE ENTREGARÁ SUSTITUTO ALGUNO.

LA GARANTÍA SERÁ PRESTADA AL PORTADOR DE ESTE CERTIFICADO, QUIEN ADEMÁS DEBERÁ EXHIBIR SU DOCUMENTO DE IDENTIDAD Y PRESENTAR LA RESPECTIVA FACTURA O BOLETA DE VENTA CONJUNTAMENTE CON EL DECODIFICADOR O TARJETA A REEMPLAZAR, ASÍ COMO EL ICF – INFORME DE SERVICIO, A LOS EFECTOS DE HACER VALER LA GARANTÍA SOBRE LA INSTALACIÓN CUANDO LA MISMA HUBIERA SIDO REALIZADA POR DTV O CUALQUIERA DE SUS AGENTES AUTORIZADOS.

#### **GARANTÍA VIGENTE POR TRES (3) MESES**

# DIRECTV

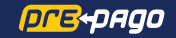

| DIRECTV | de | Uruguay | LTDA. |
|---------|----|---------|-------|
|---------|----|---------|-------|

RUT 21 4516340010

Certificado de Garantía por el decodificador y su respectiva tarjeta inteligente.

Garantía vigente hasta:

Fecha de Venta:

Fecha de Activación:

#### **DIRECTV** Prepago

CONSERVE ESTE CERTIFICADO Y LA FACTURA PARA TENER DERECHO A LA GARANTÍA. LAS CADENAS DE SUPERMERCADOS NO SON CENTROS DE GARANTÍA, POR CONSULTAS SOBRE GARANTÍA PRESENTARSE EN 21 DE SETIEMBRE 2724, MONTEVIDEO, Y SI NO PUEDE DIRIGIRSE A ESTA DIRECCIÓN COMUNICARSE AL 0800-7737.

| Datos del cliente:                                                                                                    | Datos del equipo:                                                                                                    |
|----------------------------------------------------------------------------------------------------|----------------------------------------------------------------------------------------------------|
| Nombres y Apellidos del Cliente / Razón Social:                                                                                                    | Serie Decodificador:                                                                                                    |
| Cédula de Identidad / RUT Teléfono / Celular:                                                                                                    | Serie Tarjeta Inteligente:                                                                                                    |
| DIRECTV DE URUGUAY LTDA. ("DTV"), en su carácter de importador del producto, garantiza el nor<br>dos más arriba (los "elementos") contra cualquier defecto de fabricación y/o vicio de material.<br>Plazo: El plazo de la garantia será de 3 (tres) meses, contados desde la fecha de venta que figura r<br>ducano: DTV se comportende a reemplazar cin caron los elementos mencimandos una presentor | rmal funcionamiento del decodificador (IRD) y de su respectiva tarjeta inteligente identifica-<br>en la factura o boleta de venta y que será completado arriba.<br>Fallas en condiciones normales de uso dentro del plaza antes mencionado y haio las |

condiciones que se indican a continuación:

1. Para hacer uso de esta garantía, el comprador deberá presentarse en 21 de Setiembre 2724 o si no puede dirigirse a esta dirección comunicarse al 0800-7737 Los elementos deberán ser presentados y entregados en la dirección antes mencionada o en la dirección que en el futuro DTV pueda informar, junto con la factura de compra y este certificado. Dichos elementos podrán ser retirados en esas mismas direcciones en los plazos a informar por DTV, dependiendo de las circunstancias del caso. Serán de cargo del comprador todos los gastos relativos a transporte y/o envíos de la mercadería si el mismo fuera necesario.

2. La presente garantía alcanza únicamente al IRD y a la tarjeta inteligente individualizada en la parte superior de este certificado. Por ende, esta garantía no comprende – ni bajo ninguna circunstancia se extenderá a - la conexión de los referidos productos ni a ningún otro tipo de servicio prestado por DTV o a cualquier otro producto incluido en el kit del equipamiento DIRECTV® Prepago.

3. La presente garantía carecerá de validez en caso de (i) extravío, alteración, tachado, enmienda o modificación de cualquier tipo que presentare este certificado o los datos aquí contenidos; (ii) falta de presentación de la factura original de compra: o (iii) retiro, daño o alteración de cualquiera de las identificaciones que presentan el decodificador y su respectiva tarieta inteligente. 4. Quedan excluidos de la garantía los IRD que: (a) Presenten maltrato, defectos originados por deficiencias en la instalación realizada por personal ajeno a DTV o por un uso indebido para el cual fueron diseñados y fabricados según lo especificado en el manual de uso; (b) Hayan sido manipulados, intervenidos o reparados por terceros no autorizados por DTV; (c) No cuenten con su correspondiente tarjeta inteligente o que ésta evidencie daños o maltrato, o la misma no correspondiera a la tarjeta asignada a dicho decodificador según los datos identificatorios que surgen de la parte superior de este certificado.; (d) Presenten daños ocasionados por el traslado o transporte en cualquier forma, exceso o caídas de tensión eléctrica, deficiencias en la instalación eléctrica del domicilio de instalación, humedad, inundaciones, incendios, terremotos, tormentas eléctricas o por otro accidente de cualquier naturaleza; (e) Presenten daños ocasionados por fluctuaciones de voltaje AC de la red eléctrica doméstica, conexión a un voltaje de la red AC distinto al indicado, descargas eléctricas, o por conexión a redes eléctricas defectuosas; (f) Que no hayan sido utilízados de acuerdo con el manual de instrucciones y uso que se adjunta, o que no se hayan tenido en cuenta los cuidados básicos que se indican debajo. 5. Cualquier intervención del servicio técnico autorizado por DTV solicitada por el Cliente dentro del plazo de garantía, que no fuera originada por falla o defecto alguno cubierto por el presente, deberá ser abonada al precio en ese entonces vigente.

6. Las condiciones de instalación, uso, y mantenimiento del decodificador necesarias para su funcionamiento se indican en el manual de instrucciones y uso adjunto. 7. DTV no asume responsabilidad alguna por daños personales o a la propiedad, al Cliente o a terceros que pudieron causar la mala instalación o el uso indebido del decodificador.

8. La presente garantía no se extiende a casos de robos o extravíos.

9. Cualquier cuestión judicial será sometida ante los tribunales ordinarios de la ciudad de Montevideo, renunciando el Cliente a la jurisdicción de cualquier otro tribunal que pudiera corresponder. . . . I DIDEOTI

| Datos del Personal Autorizado DIRECTV |                      |                        |  |  |  |
|---------------------------------------|----------------------|------------------------|--|--|--|
| Nombre del Personal autorizado:       | Código:              | Departamento / Ciudad: |  |  |  |
|                                       |                      |                        |  |  |  |
| Nombre del Vendedor:                  | Cédula de Identidad: |                        |  |  |  |
|                                       |                      |                        |  |  |  |
|                                       |                      | Firma:                 |  |  |  |

| Datos del Equipo Sustituto:                              | Datos Centro<br>Autorizado de Garantía: | Datos de Cliente                                                                         |
|----------------------------------------------------------|-----------------------------------------|------------------------------------------------------------------------------------------|
| Serie Decodificador:          Serie Tarjeta Inteligente: | Nombre Centro Autorizado de Garantía:   | Nombres del Cliente / Razón Social:<br>Cédula de Identidad / RUT:<br>Recibí<br>conforme: |

CONSERVAR ESTE CERTIFICADO JUNTO CON LA FACTURA O ROLETA DE VENTA EN AL GÚN LUGAR SEGURO. EN CASO DE EXTRAVÍO O DETERIORO NO SE ENTREGARÁ SUSTITUITO AL GUNO LA GARANTÍA SERÁ PRESTADA AL PORTADOR DE ESTE CERTIFICADO, QUIEN ADEMÁS DEBERÁ EXHIBIR SU DOCUMENTO DE IDENTIDAD Y PRESENTAR LA RESPECTIVA FACTURA O BOLETA DE VENTA CONJUNTAMENTE CON EL DECODIFICADOR O TAR IETA A REEMPLAZAR

#### GARANTÍA VIGENTE POR TRES (3) MESES.

- CUIDADOS BÁSICOS DEL DECODIFICADOR ea detenidamente las instrucciones de Instalación y consérvelas para futuras consultas.
- No utilice adaptadores para la conexión del decodificador.
- No conecte el decodificador a la red eléctrica con las manos mojadas
- Coloque siempre el aparato sobre una superficie lisa y estable
- No utilice el decodificador en lugares estrechos o herméticos.
   Deje espacio libre alrededor del decodificador.
- Mantenga el aparato separado al menos 20 cm de cualquier pared para permitir que el calor se disipe de manera adecuada.
- · Mantenga el aparato alejado de radiadores u otras fuentes de calor

- te colocar obietos encima, delante y detrás del decodificador
- No desconecte nunca tirando del cable de alimentación eléctrico. Utilice el botón de ON
- Antes de mover el decodificador, desenchúfelo.
- No lo coloque sobre los laterales ni lo tumbe.
- Para limpi ar el aparato utilice siempre un paño seco. No lo pulverice con agua ni emplee productos de limpieza abrasivos
- · No emplee objetos punzantes para limpiar las entradas y salidas de aire
- No ponga el aparato en funcionamiento si el cable o enchufe están dañados o no funcionan correctamente.

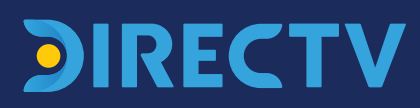

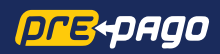